# Palo Alto Firewall로 보안 액세스 구성

목차

## 소개

이 문서에서는 Palo Alto Firewall로 Secure Access를 구성하는 방법에 대해 설명합니다.

## 사전 요구 사항

- <u>사용자 프로비저닝 구성</u>
- <u>ZTNA SSO 인증 컨피그레이션</u>
- <u>원격 액세스 VPN 보안 액세스 구성</u>

## 요구 사항

다음 주제에 대한 지식을 보유하고 있으면 유용합니다.

- Palo Alto 11.x 버전 방화벽
- 보안 액세스
- Cisco Secure Client VPN
- Cisco Secure Client ZTNA
- 클라이언트리스 ZTNA

### 사용되는 구성 요소

이 문서의 정보는 다음을 기반으로 합니다.

• Palo Alto 11.x 버전 방화벽

- 보안 액세스
- Cisco Secure Client VPN
- Cisco Secure Client ZTNA

이 문서의 정보는 특정 랩 환경의 디바이스를 토대로 작성되었습니다. 이 문서에 사용된 모든 디바 이스는 초기화된(기본) 컨피그레이션으로 시작되었습니다. 현재 네트워크가 작동 중인 경우 모든 명령의 잠재적인 영향을 미리 숙지하시기 바랍니다.

배경 정보

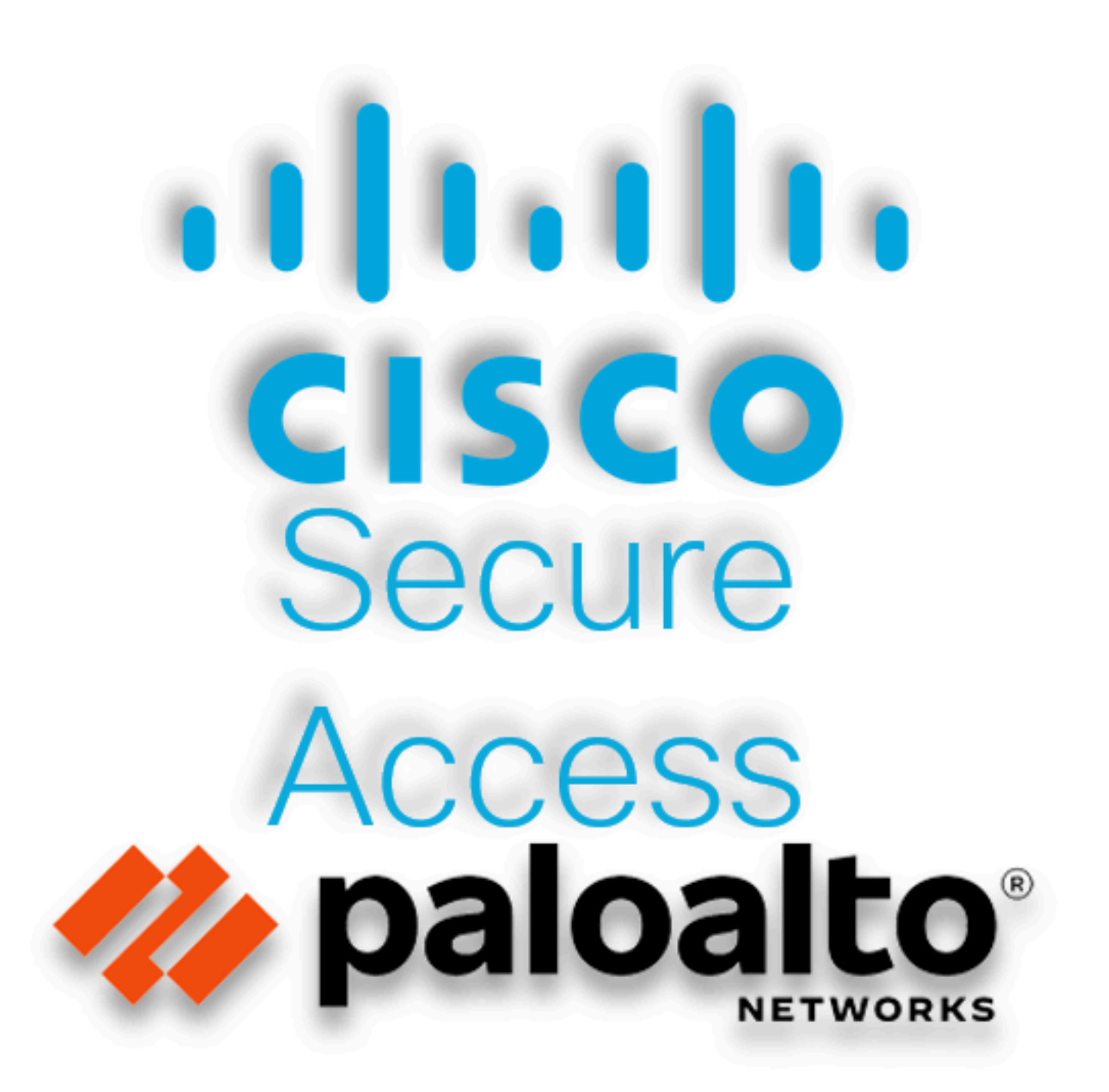

보안 액세스 - Palo Alto

Cisco는 온프레미스 및 클라우드 기반 프라이빗 애플리케이션을 보호하고 액세스를 제공하도록

Secure Access를 설계했습니다. 또한 네트워크에서 인터넷으로의 연결도 보호합니다. 이는 여러 보안 방법 및 레이어의 구현을 통해 달성되며, 모두 클라우드를 통해 정보에 액세스할 때 정보를 보 존하는 데 목적이 있습니다.

## 구성

보안 액세스에서 VPN 구성

<u>Secure Access</u>의 관리자 패널로<u>이동합니다</u>.

| cisco | Secure Access |                                                                  |                                        |                      |                      |                    |                       |                      |                  |        | A Jairo                                               |
|-------|---------------|------------------------------------------------------------------|----------------------------------------|----------------------|----------------------|--------------------|-----------------------|----------------------|------------------|--------|-------------------------------------------------------|
|       | Overview      | Overview<br>The Overview dashboard displays status, u            | sage, and healt!                       | h metrics for your o | ganization. Use this | information to add | fress security threat | s and monitor system | m usage. Help C? |        |                                                       |
|       | Connect       |                                                                  |                                        |                      | -                    |                    |                       |                      |                  |        |                                                       |
| h.    | Resources     | Data Transfer Last 7 Days                                        | ~                                      |                      |                      |                    |                       |                      |                  |        |                                                       |
| 0     | Secure        | TOTAL USAGE<br>Usage data - delayed up to 30 min.                |                                        |                      |                      |                    |                       |                      |                  |        |                                                       |
| Ľ     | Monitor       | 69.52 MB Total traffic                                           | 45.0 MB                                |                      |                      |                    |                       |                      |                  |        | 🕑 Branch                                              |
| 2o    | Admin         | 725.98 MB 🐄 Decrease (last 7 days)                               | 40.0 MB                                |                      |                      |                    |                       |                      |                  |        | Cisco Secure Client                                   |
| A     | Workflows     | 16.45 MB Received<br>35.39 MB Son Decrease (last 7 days)         | 30.0 MB<br>25.0 MB<br>20.0 MB          |                      |                      |                    |                       |                      |                  |        | <ul> <li>RAVPN</li> <li>Browser-based ZTNA</li> </ul> |
|       |               | 53.07 MB Sent<br>690.58 MB <sup>∨</sup> x Decrease (last 7 days) | 15.0 MB<br>10.0 MB<br>5.0 MB<br>0.0 MB | Thur 15              | Fri 16               | Sat 17             | Sun 18                | Mon 19               | Tues 20          | Wed 21 | Select All                                            |

보안 액세스 - 기본 페이지

• 클릭 Connect > Network Connections

| 8      | Overview  | Overview                                                                     |
|--------|-----------|------------------------------------------------------------------------------|
|        |           | The Overview dashboard displays                                              |
| *      | Connect   | Essentials                                                                   |
| ١.     | Resources | Network Connections<br>Connect data centers, tunnels,<br>resource connectors |
| U      | Secure    | Users and Groups<br>Provision and manage users and                           |
|        | Monitor   | groups for use in access rules<br>End User Connectivity                      |
| 20     | Admin     | Manage traffic steering from<br>endpoints to Secure Access                   |
| 보안 액세스 | - 네트워크 연결 |                                                                              |

• 에서 Network Tunnel Groups 클릭 + Add

| twork Tunnel Groups 2 tor                                                                                                    | tal                                                                          |                                                                                    |                                                     |                              |                                                             |                             |   |  |
|----------------------------------------------------------------------------------------------------|------------------------------------------------------------------------------|------------------------------------------------------------------------------------|-----------------------------------------------------|------------------------------|-------------------------------------------------------------|-----------------------------|---|--|
| sconnected ()                                                                                                    | 1<br>Warning 🛦                                                               | O<br>Connected 🥏                                                                   |                                                     |                              |                                                             |                             |   |  |
| twork Tunnel Groups                                                                                                    |                                                                              |                                                                                    |                                                     |                              |                                                             |                             |   |  |
| etwork tunnel group provides<br>alibility. Connect tunnels to tr                                                                                        | s a framework for establishing tunne<br>he hubs within a network tunnel grou | l redundancy and high<br>up to securely control                                    |                                                     |                              |                                                             |                             |   |  |
| availability. Connect tumnes to the nuos writin a network tunnel group to securely control<br>user access to the Internet and private resources. Help C |                                                                              |                                                                                    |                                                     |                              |                                                             |                             |   |  |
|                                                                                                    |                                                                              |                                                                                    |                                                     |                              |                                                             |                             |   |  |
| λ Search                                                                                                    | Region V                                                                     | Status V 2 Tunnel Group                                                            | 5                                                   |                              |                                                             |                             | + |  |
| C. Search<br>Network Tunnel Group                                                                                                    | Region v                                                                     | Status V 2 Tunnel Group                                                            | 5<br>Primary Hub Data Center                        | Primary<br>Tunnels           | Secondary Hub Data Center                                   | Secondary Tunnels           | - |  |
| 2 Search<br>Network Tunnel Group                                                                                                    | Region V<br>Status                                                           | Status 2 Tunnel Group Region Europe (Germany)                                      | 5 Primary Hub Data Center<br>sse-euc-1-1-0          | Primary<br>Tunnels           | Secondary Hub Data Center                                   | Secondary Tunnels           |   |  |
| Search<br>letwork Tunnel Group<br>IOME                                                                                                    | Region V<br>Status<br>O Disconnected                                         | Status     2 Tunnel Group       Region     Europe (Germany)       Europe (Germany) | Primary Hub Data Center sse-euc-1-1-0 sse-euc-1-1-0 | Primary<br>Tunnels<br>0<br>1 | Secondary Hub Data Center<br>sse-euc-1-1-1<br>sse-euc-1-1-1 | Secondary Tunnels<br>0<br>0 |   |  |

- 구성Tunnel Group Name, Region 및 Device Type
- 클릭 Next

### **General Settings**

Give your network tunnel group a good meaningful name, choose a region through which it will connect to Secure Access, and choose the device type this tunnel group will use.

#### **Tunnel Group Name**

Palo Alto

#### Region

Europe (Germany)

#### Device Type

| Other | ~ |
|-------|---|
|-------|---|

 $\otimes$ 

V

#### Cancel

Next

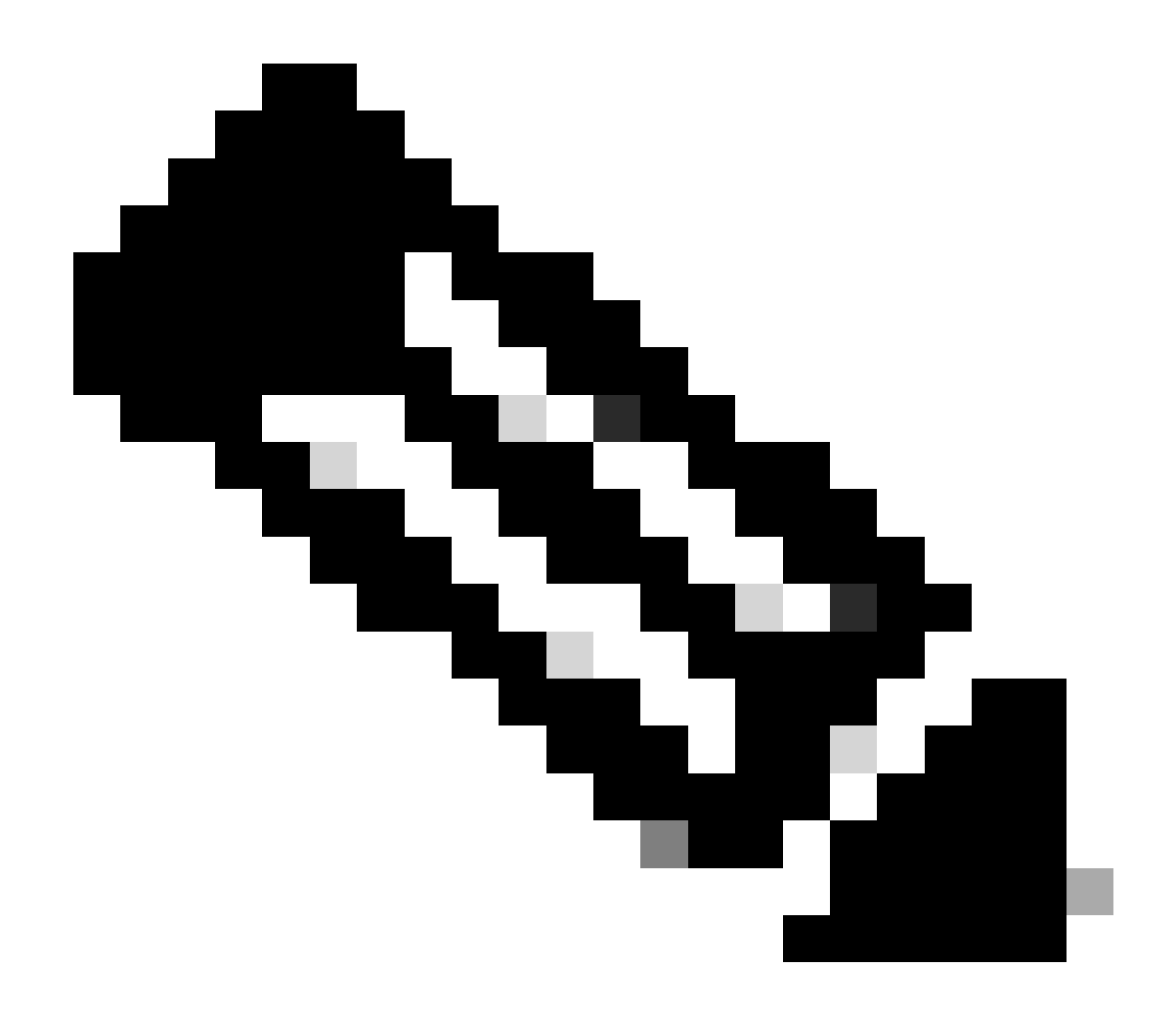

**참고**: 방화벽 위치에서 가장 가까운 지역을 선택합니다.

- 및 를Tunnel ID Format 구성합니다 Passphrase
- 클릭 Next

#### **Tunnel ID Format**

🔘 Email 🛛 🗍 IP Address

#### **Tunnel ID**

PaloAlto

| 0        | 1 |  |
|----------|---|--|
| (X)      | 1 |  |
| $\smile$ |   |  |

@<org>
<hub>.sse.cisco.com

#### Passphrase

| Show | $\otimes$ |
|------|-----------|
|------|-----------|

The passphrase must be between 16 and 64 characters long. It must include at least one upper case letter, one lower case letter, one number, and cannot include any special characters.

#### **Confirm Passphrase**

| •••••  | Show $\otimes$ |
|--------|----------------|
| Cancel | Back Next      |

- 네트워크에서 구성했으며 Secure Access를 통해 트래픽을 전달하려는 IP 주소 범위 또는 호스트를 구성합니다
- 클릭 Save

#### **Routing option**

#### Static routing

Use this option to manually add IP address ranges for this tunnel group.

#### **IP Address Ranges**

Add all public and private address ranges used internally by your organization. For example, 128.66.0.0/16, 192.0.2.0/24.

|     | 128.66.0.0/16, 192.0.2.0/24                                                             | Add  |
|-----|-----------------------------------------------------------------------------------------|------|
|     |                                                                                         |      |
|     | 6                                                                                       |      |
|     | 192.168.0.0/24 × 192.168.10.0/24 ×                                                      |      |
| 0   | Dynamic routing<br>Use this option when you have a BGP peer for your on-premise router. |      |
| Can | cel                                                                                     | Back |

보안 액세스 - 터널 그룹 - 라우팅 옵션

터널에 대한 정보Save 가 표시되면 다음 단계를 위해 해당 정보를 저장하십시오Configure the tunnel on Palo Alto.

터널 데이터

## Data for Tunnel Setup

Review and save the following information for use when setting up your network tunnel devices. This is the only time that your passphrase is displayed.

| Primary Tunnel ID:                         | PaloAlto@       |    | -sse.cisco.com | ٦ |
|--------------------------------------------|-----------------|----|----------------|---|
| Primary Data Center IP Address:            | 18.156.145.74 🗇 |    |                |   |
| Secondary Tunnel ID:                       | PaloAlto@       |    | -sse.cisco.com |   |
| Secondary Data Center IP<br>Address:       | 3.120.45.23 🗇   |    |                |   |
| Passphrase:                                |                 | CP | D              |   |
| Palo Alto에서 터널 구성                          |                 |    |                |   |
| 터널 인터페이스 구성                                |                 |    |                |   |
| Palo Alto Dashboard(Palo Alto 대시보드)로 이동합니다 |                 |    |                |   |
| • Network > Interfaces > Tunnel            |                 |    |                |   |

Click Add

| 📼 Interfaces      | • Î | Ethernet   VL | AN Loopback   | Tunnel   SD-\ |
|-------------------|-----|---------------|---------------|---------------|
| 🚧 Zones           | • - |               |               |               |
| 📮 VLANs           | 1   | 0             |               |               |
| 🧧 Virtual Wires   |     | 40            |               |               |
| 🛞 Virtual Routers |     |               | MANAGEMENT    |               |
| 🤨 IPSec Tunnels   | •   |               |               | IT ADDRESS    |
| 🐠 GRE Tunnels     | 1   | tunnel        |               | none          |
| g DHCP            | U   | tunnel.1      |               | Interface_CSA |
| 🕎 DNS Proxy       | 4   | tunnel.2      |               | 169.253.0.1   |
| 🚍 Proxy           |     |               |               |               |
| 🗸 👰 GlobalProtect |     |               |               |               |
| 🍓 Portals         |     |               |               |               |
| 径 Gateways        |     |               |               |               |
| 🔄 МДМ             |     |               |               |               |
| 4 Clientless Apps | -   |               | ete 💿 PDF/CSV |               |

• 메뉴Config 아래에서 Virtual Router, Security Zone를 구성하고Suffix Number

| Tunnel Interface                | (?)       |
|---------------------------------|-----------|
| Interface Name tunnel           | 1         |
| Comment                         |           |
| Netflow Profile None            | ~         |
| Config   IPv4   IPv6   Advanced |           |
| Assign Interface To             | ,         |
| Virtual Router Router           | ~         |
| Security Zone CSA               | ~         |
|                                 | OK Cancel |

- 에서IPv4 라우팅 불가 IP를 구성합니다. 예를 들어, 169.254.0.1/30
- 클릭OK

| Tunnel Interface             |                       | (?)    |
|------------------------------|-----------------------|--------|
| Interface Name               | tunnel . 1            |        |
| Comment                      |                       |        |
| Netflow Profile              | None                  | ~      |
| Config   IPv4   I            | IPv6 Advanced         |        |
| IP IP                        |                       |        |
| 169.254.0.1/30               |                       |        |
|                              |                       |        |
|                              |                       |        |
|                              |                       |        |
| 🕂 Add  🔵 Delete              | ↑ Move Up 🤳 Move Down |        |
| IP address/netmask. Ex. 192. | .168.2.254/24         |        |
|                              | Он                    | Cancel |

#### 그런 다음 다음과 같은 구성을 수행할 수 있습니다.

Ethernet VLAN Loopback Tunnel SD-WAN

| Q(        |                       |                |                   |                  |          |  |  |  |  |
|-----------|-----------------------|----------------|-------------------|------------------|----------|--|--|--|--|
| INTERFACE | MANAGEMENT<br>PROFILE | IP ADDRESS     | VIRTUAL<br>ROUTER | SECURITY<br>ZONE | FEATURES |  |  |  |  |
| tunnel    |                       | none           | none              | CSA              |          |  |  |  |  |
| tunnel.1  |                       | 169.254.0.1/30 | Router            | CSA              | œ        |  |  |  |  |
| tunnel.2  |                       | 169.253.0.1    | Router            | CSA              | æ        |  |  |  |  |

이렇게 구성한 경우 를 클릭하여 컨피그레이션Commit 을 저장하고 다음 단계인 를 계속 진행할 수 있습니다Configure IKE Crypto Profile.

IKE 암호화 프로파일 구성

암호화 프로필을 구성하려면 다음 사이트로 이동합니다.

- Network > Network Profile > IKE Crypto
- 클릭Add

| PA-VM                                                                                                    | DASHBOARD | ACC      | MONITOR          | POLICIES     | OBJECTS  | NETWORK    |
|----------------------------------------------------------------------------------------------------|-----------|----------|------------------|--------------|----------|------------|
|                                                                                                    |           |          |                  |              |          | 5          |
| 🍖 Clientless App Groups                                                                                                    | ^Q(       |          |                  |              |          | 4 items    |
| 🚴 QoS                                                                                                    | NAME      | E        | NCRYPTION        | AUTHENTICATI | DH GROUP | KEY LIFETI |
|                                                                                                    | default   | а        | es-128-cbc, 3des | sha1         | group2   | 8 hours    |
| GlobalProtect IPSec Cryp                                                                                                    | Suite-B-G | СМ-128 а | es-128-cbc       | sha256       | group19  | 8 hours    |
| → IKE Gateways                                                                                                    | Suite-B-G | СМ-256 а | es-256-cbc       | sha384       | group20  | 8 hours    |
| 🔒 IPSec Crypto 🏾 🔹                                                                                                    | CSAIKE    | a        | es-256-gcm       | non-auth     | group19  | 8 hours    |
| 🔁 IKE Crypto 🔹                                                                                                    |           |          |                  |              |          |            |
| 🔥 Monitor 🛛 🔹                                                                                                    | 1         |          |                  |              |          |            |
| 🚳 Interface Mgmt 🛛 🔹                                                                                                    |           |          |                  |              |          |            |
| 🦻 Zone Protection                                                                                                    |           |          |                  |              |          |            |
| 💑 QoS Profile 🛛 🔹                                                                                                    |           |          |                  |              |          |            |
| State Contract State State Sta |           |          |                  |              |          |            |
| Here BFD Profile                                                                                                    |           |          |                  |              |          |            |
| SD-WAN Interface Profile                                                                                                    | • 🕂 Add 🕞 | Delete 💿 | Clone 🙆 PDF/     | CSV          |          |            |

• 다음 매개변수를 구성합니다.

• Name: 프로필을 식별하기 위한 이름을 구성합니다.

- DH GROUP: 그룹19
- AUTHENTICATION: 비 인증
- ENCRYPTION: aes-256-gcm
- Timers
  - Key Lifetime:8시간
    - IKEv2 Authentication:0

• 모든 항목을 구성한 후 OK

| IKE Crypto Profile | 0                                  |
|--------------------|------------------------------------|
| Name CSAIKE        |                                    |
| DH GROUP           | ENCRYPTION                         |
| group19            | aes-256-gcm                        |
| Add                | ↔ Add                              |
| AUTHENTICATION     | - Timers                           |
| non-auth           | Key Lifetime Hours                 |
|                    | 8                                  |
|                    | Minimum lifetime = 3 mins          |
| ↔ Add              | IKEv2 Authentication 0<br>Multiple |
|                    | OK Cancel                          |

이와 같이 구성한 경우 을 클릭하여 컨피그레이션**Commit** 을 저장하고 다음 단계로 계속 진행할 수 있습니다. Configure IKE Gateways.

IKE 게이트웨이 구성

#### IKE 게이트웨이를 구성하려면

- Network > Network Profile > IKE Gateways
- 클릭Add

| P  | PA-VM                      | DAS    | HBOARD /     | ACC          | MONITOR      | POLICIES       | OBJECTS          | NETWORK       |
|----|----------------------------|--------|--------------|--------------|--------------|----------------|------------------|---------------|
|    |                            |        |              |              |              |                |                  | G             |
| 뽯  | DNS Proxy                  | 1Q(    |              |              |              |                |                  | 2 items ).    |
| Ę  | Proxy                      |        |              |              |              | Le col A       | dduces           |               |
| P  | GlobalProtect              |        |              |              |              | Local A        | laaress          |               |
|    | 🍓 Portals                  |        | NAME         | PI           | EER ADDRESS  | INTERFACE      | IP               | ID            |
|    | 径 Gateways                 |        | CSA_IKE_GW   | 18           | 8.156.145.74 | ethernet1/1    | 192.168.0.204/24 | 18.156.145.74 |
|    | 🔄 мдм                      |        |              |              |              |                |                  |               |
|    | 👆 Clientless Apps          |        | CSA IKE GW2  | 3.           | .120.45.23   | ethernet1/1    | 192.168.0.204/24 | 3.120.45.23   |
|    | 퉣 Clientless App Groups    |        |              |              |              |                |                  |               |
| å  | QoS                        | 4      |              |              |              |                |                  |               |
|    | LLDP                       | Ľ.,    |              |              |              |                |                  |               |
| G. | Network Profiles           |        |              |              |              |                |                  |               |
|    | 🖯 GlobalProtect IPSec Cryp | -<br>- |              |              |              |                |                  |               |
|    | Herein IKE Gateways        |        |              |              |              |                |                  |               |
|    | 🔁 IPSec Crypto 🔹 🔹         | -      |              |              |              |                |                  |               |
|    | 🔒 IKE Crypto 🔹             | - (+)  | Add 😑 Delete | $\checkmark$ | Enable 🚫 Dis | sable 💿 PDF/CS | V                |               |

• 다음 매개변수를 구성합니다.

• Name: Ike 게이트웨이를 식별하기 위한 이름을 구성합니다.

- Version : IKEv2 전용 모드
- Address Type : IPv4
- Interface : 인터넷 WAN 인터페이스를 선택합니다.
- Local IP Address: 인터넷 WAN 인터페이스의 IP를 선택합니다.
- Peer IP Address Type :IP
- Peer Address: <u>터널 데이터</u> 단계에서 Primary IP Datacenter IP Address지정한 의 IP를<u>사용합니다</u>.
- Authentication: 사전 공유 키
- Pre-shared Key : <u>터널 데이터</u> passphrase 단계에서 지정된 <u>값</u>을 <u>사용합니다</u>.
- Confirm Pre-shared Key : <u>터널 데이터</u> passphrase 단계에서 지정된<u>값을 사용합니다</u>.

• Local Identification : Tunnel Data(데이터 User FQDN (Email address) 터널) Primary Tunnel ID 단계에서 지정한 항목을 <u>선택하고 사용합니다</u>.

• Peer Identification : IP Address을 선택하고 Primary IP Datacenter IP Address사용합니다.

### **IKE** Gateway

| General   Advance      | d Options                                        |        |               |           |
|------------------------|--------------------------------------------------|--------|---------------|-----------|
| Name                   | CSA_IKE_GW                                       |        |               |           |
| Version                | IKEv2 only mode                                  |        |               | ~         |
| Address Type           | <ul> <li>IPv4 O IPv6</li> </ul>                  |        |               |           |
| Interface              | ethernet1/1                                      |        |               | ~         |
| Local IP Address       | 192.168.0.204/24                                 |        |               | $\sim$    |
| Peer IP Address Type   | ● IP ○ FQDN ○ Dynamic                            |        |               |           |
| Peer Address           | 18.156.145.74                                    |        |               | ~         |
| Authentication         | <ul> <li>Pre-Shared Key O Certificate</li> </ul> |        |               |           |
| Pre-shared Key         | •••••                                            |        |               |           |
| Confirm Pre-shared Key | •••••                                            |        |               |           |
| Local Identification   | User FQDN (email address)                        | $\sim$ | paloalto@ -ss | e.cisco.c |
| Peer Identification    | IP address                                       | $\sim$ | 18.156.145.74 |           |
| Comment                |                                                  |        |               |           |
|                        |                                                  |        |               |           |

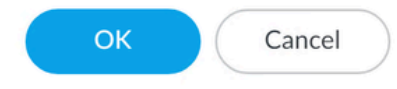

- 클릭Advanced Options
  - Enable NAT Traversal
    - Configure IKE Crypto Profile IKE Crypto Profile(IKE 암호화 프로파일 <u>구성) 단계에서 생성한 를 선택합니다</u>
    - 확인란을 선택합니다. Liveness Check
    - 클릭 OK

?

| IKE Gateway                               | ? |
|-------------------------------------------|---|
| General Advanced Options                  |   |
| Common Options                            |   |
| Enable Passive Mode  Fnable NAT Traversal |   |
| IKEv2                                     |   |
| IKE Crypto Profile CSAIKE                 | ~ |
| Strict Cookie Validation                  |   |
| iveness Check                             |   |
| Interval (sec) 5                          |   |

| ОК | Cancel |  |
|----|--------|--|
|    |        |  |

이와 같이 구성한 경우 을 클릭하여 컨피그레이션Commit 을 저장하고 다음 단계로 계속 진행할 수 있습니다. Configure IPSEC Crypto.

IPSEC 암호화 프로파일 구성

IKE 게이트웨이를 구성하려면 Network > Network Profile > IPSEC Crypto

• 클릭Add

| 🔮 PA-VM                                                                                                    | DAS   | HBOARD              | ACC         | MONITOR              | POLICIES | OBJECTS  | NETW     | ORK     |
|----------------------------------------------------------------------------------------------------|-------|---------------------|-------------|----------------------|----------|----------|----------|---------|
|                                                                                                    |       |                     |             |                      |          |          |          | K (     |
| Clientless App Groups                                                                                                    | Q(    |                     |             |                      |          |          |          | 4 items |
| os 😞                                                                                                    |       | NAME                | ESP/AH      | ENCRYPTI             | AUTHENTI | DH GROUP | LIFETIME | LIFE    |
| ELLDP                                                                                                    |       | default             | ESP         | aes-128-cbc,<br>3des | sha1     | group2   | 1 hours  |         |
| 🔂 GlobalProtect IPSec Cryp<br>🏋 IKE Gateways 🛛 🔹                                                                                                    |       | Suite-B-<br>GCM-128 | ESP         | aes-128-gcm          | none     | group19  | 1 hours  |         |
| IPSec Crypto                                                                                                    |       | Suite-B-<br>GCM-256 | ESP         | aes-256-gcm          | none     | group20  | 1 hours  |         |
| Monitor                                                                                                    |       | CSA-IPsec           | ESP         | aes-256-gcm          | sha256   | no-pfs   | 1 hours  |         |
| Interface Mgmt       •         Interface Mgmt       •         Image: Some Protection       •         Image: QoS Profile       •         Image: LLDP Profile       •         Image: BFD Profile       • |       |                     |             |                      |          |          |          |         |
| 🚱 SD-WAN Interface Profile                                                                                                    | ÷ (+) | Add 🕞 De            | lete 🛛 💿 Cl | one 🙆 PDF/CS         | V        |          |          |         |

- 다음 매개변수를 구성합니다.
  - ▹ Name: 이름을 사용하여 보안 액세스 IPsec 프로필을 식별합니다.
    - IPSec Protocol: ESP
    - ENCRYPTION: aes-256-gcm
    - DH Group: no-pfs, 1시간

• 클릭 OK

| IPSec Crypto Profile |                                                                                                    | ?      |
|----------------------|----------------------------------------------------------------------------------------------------|--------|
| Name CSA-IPsec       |                                                                                                    |        |
| IPSec Protocol ESP   | DH Group no-pfs                                                                                            | $\sim$ |
| ENCRYPTION           | Lifetime Hours V 1                                                                                         |        |
| aes-256-gcm          | Minimum lifetime = 3 mins<br>Enable<br>Lifesize MB [1 - 65535]<br>Recommended lifesize is 100MB or greater |        |
| ↔ Add                |                                                                                                    |        |
| AUTHENTICATION       |                                                                                                    |        |
| sha256               |                                                                                                    |        |
| ⊖ Add                |                                                                                                    |        |
|                      | ОК Са                                                                                                    | ncel   |

이와 같이 구성한 경우 을 클릭하여 컨피그레이션**Commit** 을 저장하고 다음 단계로 계속 진행할 수 있습니다. Configure IPSec Tunnels.

IPSec 터널 구성

구성하려면 IPSec Tunnels로 이동합니다Network > IPSec Tunnels.

• 클릭 Add

| 🚺 PA-VM                 | DASHBO/ | ARD A    | сс мо    | NITOR    | POLICIES  | OBJE         | стѕ         | NETWORK  |    |
|-------------------------|---------|----------|----------|----------|-----------|--------------|-------------|----------|----|
|                         |         |          |          |          |           |              |             |          |    |
| 🚥 Interfaces 🔹 🍵        | Q(      |          |          |          |           |              |             |          |    |
| 🎮 Zones 🔹               |         |          |          |          | IKE Gatew | ay/Satellite |             |          |    |
| 🚰 VLANs                 |         |          |          |          |           | PEER         |             |          | 1  |
| e Virtual Wires         | NAME    | STATUS   | TYPE     | INTERFA  | LOCAL IP  | ADDRESS      | STATUS      | INTERFA  | F  |
| 🛞 Virtual Routers 🔹     | CSA     | •        | Auto Key | ethernet | 192.168   | 18.156.1     | IKE         | tunnel.1 | 1  |
| IPSec Tunnels           |         | Tunnel   |          |          |           |              | Info        |          | (  |
| - GRE Tunnels           |         | inio     | A        |          | 400.470   | 0.400.45     |             | 1        | ١. |
| 支 DHCP                  | CSA2    | Tunnel   | Auto Key | ethernet | 192.168   | 3.120.45     | IKE<br>Info | tunnel.2 | (  |
| 😴 DNS Proxy             |         | Info     |          |          |           |              |             |          | 1  |
| Proxy                   |         |          |          |          |           |              |             |          |    |
| GlobalProtect           |         |          |          |          |           |              |             |          |    |
| Gateways                |         |          |          |          |           |              |             |          |    |
|                         |         |          |          |          |           |              |             |          |    |
| Clientless Apps         |         |          |          |          |           |              |             |          |    |
| Clientless App Groups   |         |          |          |          |           |              |             |          |    |
| A QoS                   |         |          |          |          |           |              |             |          |    |
|                         |         |          |          |          |           |              |             |          |    |
| V 🕞 Network Profiles    |         |          |          |          |           |              |             |          |    |
| GlobalProtect IPSec Cry | + Add   | Delete 🧭 | Enable 🚫 | Disable  | PDF/CSV   |              |             |          |    |

- 다음 매개변수를 구성합니다.
  - Name: 이름을 사용하여 보안 액세스 터널을 식별합니다.
    - Tunnel Interface: 단계에서 구성된 터널 인터페이스, <u>터널 인터페이스 구성을 선택합니다</u>.
    - Type: 자동 키
    - Address Type: IPv4
    - IKE Gateways: 단계에서 구성된 IKE 게이트웨이, IKE 게이트웨이 <u>구성을 선택합니다</u>.
    - IPsec Crypto Profile: 단계에서 구성된 IKE 게이트웨이, IPSEC 암호화 <u>프로파일 구성을 선택합니다</u>
    - 확인란을 선택합니다. Advanced Options
      - ◎ IPSec Mode Tunnel: 터널을 선택합니다.

클릭 OK

•

| IPSec Tunnel         |                                                   | ?      |
|----------------------|---------------------------------------------------|--------|
| General Prox         | cy IDs                                            |        |
| Name                 | CSA                                               |        |
| Tunnel Interface     | tunnel.1                                          | ~      |
| Туре                 | O Auto Key ○ Manual Key ○ GlobalProtect Satellite |        |
| Address Type         | S IPv4 ○ IPv6                                     |        |
| IKE Gateway          | CSA_IKE_GW                                        | ~      |
| IPSec Crypto Profile | CSA-IPsec                                         | ~      |
|                      | Show Advanced Options                             |        |
|                      | Enable Replay Protection Anti Replay Window 1024  | ~      |
|                      | Copy ToS Header                                   |        |
| IPSec Mode           | O Tunnel ○ Transport                              |        |
|                      | Add GRE Encapsulation                             |        |
| Tunnel Monitor       |                                                   |        |
| Destination IP       |                                                   |        |
| Profile              | None                                              | $\sim$ |
| Comment              |                                                   |        |
|                      |                                                   |        |
|                      | ок                                                | Cancel |
|                      |                                                   |        |

이제 VPN이 성공적으로 생성되었으므로, 단계를 진행할 수 있습니다 Configure Policy Based Forwarding.

정책 기반 전달 구성

구성하려면 다음 Policy Based Forwarding으로 이동하십시오. Policies > Policy Based Forwarding.

• 클릭 Add

| 🔮 PA-VM                 |   | DASI         | HBOARD    | ACC    | MONITOR      | POLICIES      |
|-------------------------|---|--------------|-----------|--------|--------------|---------------|
|                         |   |              |           |        |              |               |
| → NAT                   | • | Q(           |           |        |              |               |
| 🚓 QoS                   |   |              |           |        |              |               |
| Policy Based Forwarding |   |              |           |        |              |               |
| Policy Optimizer        | - |              | NAME      |        | TAGS         | ZONE/INTERFA  |
| ✓ ⋚                     |   | 1            | CSA       |        | none         | M LAN         |
| ਨ Unused in 30 days     | 0 |              |           |        |              | AN2           |
| ស Unused in 90 days     | 0 | 1            |           |        |              |               |
| ស Unused                | 0 | 4            |           |        |              |               |
|                         |   |              |           |        |              |               |
|                         |   |              |           |        |              |               |
|                         |   |              |           |        |              |               |
| Object : Addresses      | + | (+) <i>F</i> | dd 😑 Dele | te 🔞 C | lone 🕜 Enabl | e 🚫 Disable 🖡 |

- 다음 매개변수를 구성합니다.
  - General

◎ Name: 이름을 사용하여 보안 액세스, 정책 기반 전달(발신지별 라우팅)을 식별합니다.

• Source

◎ Zone: 출발지를 기준으로 트래픽을 라우팅할 계획이 있는 Zones를 선택합니다

- Source Address: 소스로 사용할 호스트를 구성합니다.
- Source Users: 트래픽을 라우팅할 사용자를 구성합니다(해당되는 경우에만).

- Destination/Application/Service
  - Destination Address: Any로 남겨두거나 Secure Access(100.64.0.0/10)의 주소 범위를 지정할 수 있습니다.
- Forwarding
  - Action: 앞으로
    - Egress Interface: 단계에서 구성된 터널 인터페이스, <u>터널 인터페이스 구성을 선택합니다</u>.
    - Next Hop:None

• 클릭OK 및 Commit

| Policy Based Forwarding Rule |                                                |        |
|------------------------------|------------------------------------------------|--------|
| General Sour                 | rce Destination/Application/Service Forwarding |        |
| Name                         | CSA                                            |        |
| Description                  |                                                |        |
|                              |                                                |        |
|                              |                                                |        |
| Tags                         |                                                | ~      |
| Group Rules By Tag           | None                                           | $\sim$ |
| Audit Comment                |                                                |        |
|                              |                                                |        |
|                              | Audit Comment Archive                          |        |
|                              |                                                |        |
|                              | ОК Са                                          | ancel  |

| Policy Based Forwarding Rule                              |                                                                |                 |  |  |  |
|-----------------------------------------------------------|----------------------------------------------------------------|-----------------|--|--|--|
| General Source Destination/Application/Service Forwarding |                                                                |                 |  |  |  |
| Type Zone                                                 | Any     SOURCE ADDRESS ^     G 192.168.30.2     G 192.168.40.3 | any SOURCE USER |  |  |  |
| Policy Based Forwarding Rule                              | □ Negate                                                       | OK Cancel       |  |  |  |
| General Source Destination/Application/Service Forwarding |                                                                |                 |  |  |  |
| Any           Destination Address >                       | Any APPLICATIONS                                               | SERVICE ^       |  |  |  |
| Add Oelete                                                | ↔ Add ⊖ Delete                                                 | Add      Delete |  |  |  |
|                                                           |                                                                | OK Cancel       |  |  |  |

| Policy Based Fo  | orwarding Rule                                         | ?      |
|------------------|--------------------------------------------------------|--------|
| General Sour     | ce Destination/Application/Service Forwarding          |        |
| Action           | Forward                                                | $\sim$ |
| Egress Interface | tunnel.1                                               | $\sim$ |
| Next Hop         | None                                                   | $\sim$ |
| Monitor —        |                                                        |        |
| Profile          |                                                        | $\sim$ |
| IP Address       | Disable this rule if nexthop/monitor ip is unreachable |        |
| II Address       |                                                        |        |
| Enforce Symme    | tric Return                                            |        |
| NEXT HOP ADDRE   | ESS LIST                                               |        |
|                  |                                                        |        |
|                  |                                                        |        |
|                  |                                                        |        |
| <b>O</b> O       |                                                        |        |
| 🕂 Add 🕞 Del      |                                                        |        |
| Schedule         | None                                                   | ~      |
| ÷                |                                                        |        |
|                  | ок                                                     | Cancel |

이제 모든 것이 Palo Alto에 구성되어 있습니다. 경로를 구성한 후 터널을 설정할 수 있으며, Secure Access Dashboard에서 RA-VPN, 브 라우저 기반 ZTA 또는 클라이언트 기반 ZTA를 계속 구성해야 합니다. 이 번역에 관하여

Cisco는 전 세계 사용자에게 다양한 언어로 지원 콘텐츠를 제공하기 위해 기계 번역 기술과 수작업 번역을 병행하여 이 문서를 번역했습니다. 아무리 품질이 높은 기계 번역이라도 전문 번역가의 번 역 결과물만큼 정확하지는 않습니다. Cisco Systems, Inc.는 이 같은 번역에 대해 어떠한 책임도 지지 않으며 항상 원본 영문 문서(링크 제공됨)를 참조할 것을 권장합니다.